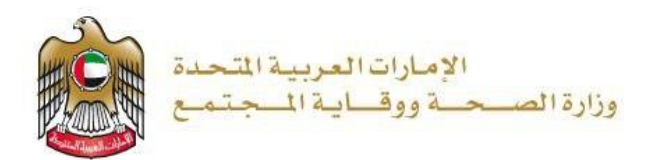

إصدار إذن استيراد معدات طبية

تم التحديث بتاريخ: 12 يناير 2023

وزارة الصحة ووقاية المجتمع - دولة الإمارات العربية المتحدة

وزارة الصحة ووقاية المجتمع - دولة الإمارات العربية المتحدة

1| صفحة

## جدول المحتويات

| 3  | ظرة عامة على الخدمة - الموجز | 1. نذ |
|----|------------------------------|-------|
| 3  | شروط الخدمة                  | .2    |
| 4  | إنشاء حساب جديد              | .3    |
| 6  | تسجيل الدخول إلى النظام      | .4    |
| 12 | تقديم الطلب                  | .5    |
| 12 | عملية الدفع                  | .6    |

## 1. نظرة عامة على الخدمة - الموجز

تم إنشاء هذه الخدمة لمساعدة المواطنين على استيراد المعدات الطبية. كما نوفر لهم هذه الخدمة ترخيص مستودع طبي صادر من وزارة الصحة ووقاية المجتمع ساري المفعول بعد استيفاء المتطلبات والشروط بدقة. قد تتضمن المعدات الطبية المنتجات التالية:

- الأجهزة الطبية والجراحية وقطع غيارها والمستلزمات الطبية والجراحية.
- المواد والمستلزمات والمعدات وقطع الغيار المستخدمة في طب الأسنان والطب التجميلي الجراحي وصناعة الأسنان والأجزاء التعويضية.
  - المعدات والأجهزة المستخدمة في المختبرات الطبية والتشخيصية والكواشف التابعة لها.
  - المواد والمستلزمات والمعدات وقطع الغيار المستخدمة في صناعة وتركيب الأطراف الصناعية أو الأجهزة الداعمة أو التعويضية لذوي الإحتياجات الخاصة - العدسات اللاصقة.

## 2. شروط الخدمة

الموافقة الإلكترونية لإذن تخليص الشحنة من الجمارك إلى المستودع الطبي المرخص أو لغرض التسويق في السوق المحلي (تسويق الوسائل الطبية في شكل صيدلاني) مشروطة بالموافقة النهائية من قبل مفتشي الوزارة بعد التفتيش البصري ومطابقة المنتجات مع مستندات الشحنة الأصلية وظروف الشحن.

الحصول على الموافقة التسويقية من وزارة الصحة ووقاية المجتمع.

يسمح بإدراج أكثر من طلب استيراد مبدئي تحت طلب إذن تخليص الشحنة الواحدة؛ على أن تكون جميعها تحت نفس رقم بوليصة الشحن؛ على أن تحوى الشحنة على منتجات خاضعة لوزارة الصحة ووقاية المجتمع فقط

يتم ارفاق فاتورة شراء واحدة لكل طلب استیراد مبدئی.

3. إنشاء حساب جديد

إذا كنتُ مستخدمًا جديدًا (أي ليس لديك حساب بعد)، قم بالتسجيل وإنشاء حساب جديد حتى تتمكن من الوصول إلى خدمات وزارة الصحة ووقاية المجتمع.

إذا كنت بالفعل أحد مستخدمي موقع وزارة الصحة ووقاية المجتمع، فانتقل إلى تسجيل الدخول إلى النظام مباشرة

| إنشاء حساب جديد - تسجيل جديد/ تسجيل دخول                                                                                                    | # |
|----------------------------------------------------------------------------------------------------|---|
|                                                                                                    | 1 |
| إذا كنت مستخدمًا جديدًا (أي ليس لديك حساب بعد)، قم بإنشاء حساب جديد أولاً.                                                                                                    |   |
| <ul> <li>اذهب إلى الموقع الرسمي لوزارة الصحة ووقاية المجتمع</li> </ul>                                                                                                    |   |
| <ul> <li>على الجانب الأيمن اضغط على "تسجيل الدخول"</li> </ul>                                                                                                    |   |
| <ul> <li>اذا كنت مستخدمًا جديدًا، ليس لديك حساب بعد، اضغط على "تسجيل جديد"</li> </ul>                                                                                                    |   |
|                                                                                                    | 2 |
| with AM DEFAULTS ( المولى الدول ( الدول الدول ) المولى الدول ( الدول الدول ) الدول الدول ( الدول الدول الد |   |
| وزارة الصحة ووقاية المجتمع                                                                                                    |   |
| تسجیل الدخول تسجیل جدید                                                                                                    |   |
| أن تسجيل الدخول باللهوية الرقمية<br>ميارية بمرامستامية برمتر دنفس برزير                                                                                                    |   |
|                                                                                                    |   |
|                                                                                                    |   |

| من فضلك ادخل البيانات المطلوبة                                                                 | - 971+ <b>E</b> 05xxxxxxxx                                                                        |
|------------------------------------------------------------------------------------------------|---------------------------------------------------------------------------------------------------|
|                                                                                                |                                                                                                   |
|                                                                                                | ش<br>بیتر                                                                                         |
| يقِلُ الحروف والأرغام الإنجليزية فقط ، والحد الأكمني للطول هو 50.                              | ۲<br>م                                                                                            |
| 🛆 يجب ان تئندمن خلى الاقل 1 رقم , 1 حرف كبرر , وحد الحروف كعد انتى 8                           | v <sup>300</sup>                                                                                  |
|                                                                                                | النزان                                                                                            |
| 📋 النعق من ڪمة البر                                                                            | مون<br>انتقل                                                                                      |
| الاسم الأول                                                                                    | مەرە <sup>م</sup> ە ئەنكتى<br>ئەھتۇر                                                              |
| الاسم الأرسط                                                                                   | الم یک لیگ این الدیول من خارج نطاق وزاراه السمة                                                   |
| اسر لامالله                                                                                    | BYHS                                                                                              |
|                                                                                                | کلیہ ہیں                                                                                          |
| email@address.com                                                                              |                                                                                                   |
| بت (وسها و من مسورات (مسببین: سیسهر السبین)<br>الکترونی للتحقق من التفعیل.                     | <u>لايت</u> ملك جانيع ،يپردت جابع ع ورزمندن بري                                                   |
| وزان                                                                                           | المجتمع                                                                                           |
| تسجيل الدخول                                                                                   | تسجيل جديد                                                                                        |
| ئم إنشاء حسابك ولك<br>عنوان بريدك الإلكتر                                                      | یله بحد. تم إرسال رابط التَّعیل إلی                                                               |
| البريد الإل                                                                                    | i noreply@moh.gov.ae <sup>j</sup>                                                                 |
| أو قم بالضغط على ا<br>حسابات برم محم                                                           | تفعيل<br>مصحو                                                                                     |
| يرجى الطريانة للار.                                                                            | الأمر<br>الأمر بعض الوقت حتى تصل                                                                  |
| رسانة البريد الإلكتر.<br>تصفيته في مجلد الر                                                    | على حمل الشبكة أو يكونقد تمت<br>هامة أو غير المرغوب قيها.                                         |
|                                                                                                |                                                                                                   |
| تقارال بريدك الااكتروني الذور أدخلته عند التسحيل ، تُد                                         | ما الدارط انفعيا، حسبانك في موقع وزارة ال                                                         |
| یرجی فتح البرید الآ<br>او قم بالضغط علی ر<br>حسابته علی العلم بانه ندر<br>رساله البرید الاکترو | noreply@moh.gov.ae أو<br>تقعيل<br>nore<br>الأمر بعض الوقت هتى تصل<br>على حمل الشبكة أو يكونقد نمت |

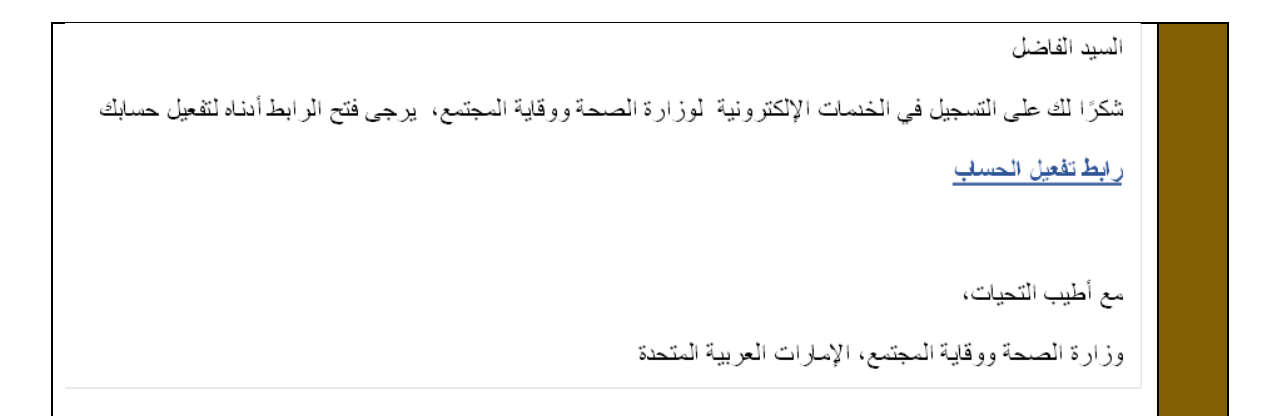

۲. تسجيل الدخول إلى النظام

| إذا كان لد | يك حساب بالفعل وترغب أ                                                                                                    | في الوصول إلى خدمات وز                                                                                                    | إرة الصحة و                                                                               | وقاية المجتمع                                                                                              | ، قم بتسجيل الدخول، وات                                          |
|------------|----------------------------------------------------------------------------------------------------|----------------------------------------------------------------------------------------------------|-------------------------------------------------------------------------------------------|----------------------------------------------------------------------------------------------------|------------------------------------------------------------------|
| .1         | اذهب إلى الموقع الرسمي                                                                                                    | لوزارة الصحة ووقاية المج                                                                                                    | بتمع                                                                                      |                                                                                                    |                                                                  |
| .2         | اضغط على "الخدمات"                                                                                                    |                                                                                                    |                                                                                           |                                                                                                    |                                                                  |
| .3         | ابحث عن الخدمة المطلو                                                                                                    | بة أو قم بكتابة اسم الخدمة                                                                                                    | في شريط الد                                                                               | دث .                                                                                                    |                                                                  |
| .4         | اختر "الخدمة المطلوبة"                                                                                                    |                                                                                                    |                                                                                           |                                                                                                    |                                                                  |
| .5         | بعد اختيار الخدمة، اضغط                                                                                                    | . على ابدأ الخدمة كما هو مو                                                                                                    | وضح أدناه.                                                                                |                                                                                                    |                                                                  |
| ~          |                                                                                                    |                                                                                                    |                                                                                           |                                                                                                    | بات، بالضغط على "الخده                                           |
| .6         | إذا قمت بتسجيل الدخول :<br>تسجيل الدخول بعد الضغط                                                                                                    | من الصفحة الرسمية، يمكنك<br>لا على "ابدأ الخدمة" .                                                                                  | ، الوصول مبا                                                                              | <i>شرہ إلى الخد</i> ہ                                                                                      | · · ·                                                            |
| .6         | <i>إذا قمت بتسجيل الدخول د<br/>تسجيل الدخول بعد الضغط</i><br>المفدة الإيسة > الدمان<br><b>الخدمات</b>                                                                                                    | من الصفحة الرسمية، يمكنك<br>لا على "ابدأ الخدمة" .                                                                                  | ، الوصول مب                                                                               | <i>شیر ہ لِلی الحدہ</i><br>اِمدار اِطْن استی                                                               | راد ۵                                                            |
| .6         | <i>إذا قمت بتسجيل الذخول و</i><br>تسجيل الدخول بعد الضغط<br>المفدة الرئيسة > الدمان<br>الخدمات<br>88 الكل = ٢ الذمات الأكثر استخداماً                                                                                                    | من الصفحة الرسمية، يمكنك<br>لا على "ابدأ الخدمة" .<br>8 ددمان الأفراد الأ الديمان الديتماعية                                        | ی <b>الوصول می</b><br>۲ خدمان الأعمال                                                     | شير و لِلَّى الحدة<br>إمدار إلى استي<br>ش الخدمات الحكومية                                                 | راد<br>المفضلة<br>المفضلة                                        |
| .6         | إذا قمت بتسجيل الدخول و<br>تسجيل الدخول بعد الضغط<br>المفدة الرئيسة > الدمات<br>الخدمات<br>88 الكل = تر الدمات الأكثر استخداماً<br>إمدار إذن استيراد أدوية شخصية                                                                                                    | من الصفحة الرسمية، يمكنك<br>لا على "ابدأ الخدمة" .<br>ي ذدمان الأفراد الشياد منا الديمات الديتماعية<br>إمدار إذن استيراد معدان طبية | ی <b>الوصول می</b><br>ذمات الأعمال<br>إصدار إذن استيراد س                                 | شير و إلى الحدة<br>إحدار إلى استي<br>ش الخدمات الحكومية<br>لف كيميانية ۞                                   | راد<br>۲ المفضلة<br>إصدار إذن استيراد مواد أولية                 |
| .6         | الذا قمت بتسجیل الدخول د<br>تسجیل الدخول بعد الضغط<br>المفدة الرئیسة > الدمات<br>الخدمات<br>8 الكل = ۲ الدمات الأكثر استخداماً<br>9 الكل =۲ الخدمات الأكثر استخداماً<br>9 الكل الدين استبراد أدوية شخصية ٥                                                                                                    | من الصفحة الرسمية، يمكنك<br>لا على "ابدأ الخدمة" .<br>A خدمات الأفراد المجاماعية<br>إمدار إذن استيراد معدات طبية المدمة الا         | ی <b>الوصول می</b><br>ا خدمات الأعمال<br>ا حدار إذن استيراد سا                            | شير و إلى الحدة<br>إحدار إلىٰ استي<br>شاخصات الحكومية<br>شف كيميائية ۞                                     | راد<br>المفضلة<br>إحدار إذن استيراد مواد أولية<br>ابدأ الخدمة ۞  |
| .6         | الذا قمت بتسجيل الدخول د<br>تسجيل الدخول بعد الضغط<br>المفدة الزليسة > الدمات<br>الخدمات<br>الخدمات الأكثر استخداماً<br>8 الكل =: الخدمات الأكثر استخداماً<br>8 الكل =: الخدمات الأكثر استخداماً<br>9 الكل =: الخدمات الأكثر استخداماً<br>9 الكل المدار إذن استيراد أدوية للوكيل ؟<br>1 المدار إذن استيراد أدوية للوكيل ؟ | من الصفحة الرسمية، يمكنك<br>لا على "ابدأ الخدمة" .<br>2 خدمات الافراد الخدمات الاجتماعية<br>إمدار إذن استيراد معدات طبية الدمة الا  | ی <b>الوصول می</b><br>(العادان الاعمال<br>العدار إذن استيراد سا<br>العدار إذن استيراد أدر | شير و للى الحدة<br>إحدار إلى استي<br>شا الخدمات الحكومية<br>شد كيميائية ۞<br>ابدأ الخدمة @<br>بة للمعارض ۞ | راد Q المفضلة<br>إحدار إذن استيراد مواد أولية Q<br>ابدأ الخدمة @ |

| <b>←</b>                                                 | ابدأ الخدمة<br>أضف الى المفضلة                                                                                                    |                                                                                                    | إصدار إذن استيراد معدات طبية                                                                                                    |
|----------------------------------------------------------|----------------------------------------------------------------------------------------------------|----------------------------------------------------------------------------------------------------|----------------------------------------------------------------------------------------------------|
| 图 تصدیر إلی اکسل<br>۲ 分 分 会 ★ ★<br>میم : 2 من 9 مستخدمین | ل تصدير إلى PDF<br>تقييم الخدمة<br>معدل الت                                                                                                    | م<br>, الشحنة : 1% من قيمة                                                                                                    | مدة إتمام الخدمة     طلبات الاستيراد المبدئية : من يوم الى 3 أيام عمل / رسوم الطلب : 100 دره<br>طلبات الاستيراد المبدئية : من يوم الى 3 أيام عمل / -رسم إصدار إذن تخليص<br>الدؤونات تخليص الشحنات : من ي<br>المزيد<br>المزيد                                                                                                    |
|                                                          | قاية المجتمع                                                                                                    | وزارة الصحة ووأ                                                                                                    |                                                                                                    |
|                                                          | تسجيل جديد                                                                                                    | تسجيل الدخول                                                                                                    | _                                                                                                    |
|                                                          | بالهوية الرقمية                                                                                                    | تسجيل الدخول ۽                                                                                                    |                                                                                                    |
|                                                          | دېنې والېې وارو ا                                                                                                    | هية رامة بعدة زمندة تمي الم<br>Or                                                                                                    | ستظهر أمامك هذه الشاشة، إذا لم تقم بتسجيل<br>الدخول من صفحة الويب الرئيسية:                                                                                                    |
|                                                          |                                                                                                    | في اسم المنتخدم                                                                                                    |                                                                                                    |
|                                                          | ٢                                                                                                    | 🛆 کلنه البر                                                                                                    |                                                                                                    |
|                                                          | ~                                                                                                    | نوع تصلی<br>🛆 ا <b>عتار</b>                                                                                                    |                                                                                                    |
|                                                          | نسيت اسم المستخدم                                                                                                    | ) خكرنى هل نسيت كلمة السر                                                                                                    |                                                                                                    |
|                                                          | خول                                                                                                    | تسجيل الد                                                                                                    |                                                                                                    |
|                                                          | وافق"                                                                                                    | ه الشاشة، اضغط على " <u>م</u>                                                                                                    | <ul> <li>بمجرد تسجیل الدخول إلى الخدمة، ستظهر أمامك هذ</li> <li>شروی مستقیر الماملی هذا</li> </ul>                                                                                                    |
| [                                                        | quote.brand- sy. كما يمكلك تنزيل دايل المستخدم حول كوتية تحديث                                                                                              | ابر. 2022. ويمكنك تحديث التفاصيل باستخدام الرابط التالي nc.com.                                                                                                    | Import Export<br>إعلان هذر وظا لقرار الرزادي (73) لسنة (2021) بشأن إمكانية تتبع المتجات السيدلاتية، يتمين عليك تحديث مطرمات المتتع على منصبة BrandSync بطرل 28 فير<br>المطرمات بالمنطبة ها. رفتريد من المساعنة، يرحى إرسال رسانة بريد إكثروني إلى tatmeen@gst-wae.org                                                                                                    |
|                                                          | میں میں اور اور اور اور اور اور اور اور اور اور                                                                                                    | رمدن مدرس<br>هرار فرزاری رفز (۲) تنه 20: 20<br>السر، مثم قطاب                                                                                                    | وفنًا لقرار الوزاري (73) لسنة (2021) بشأن ابكانية تتبع المنتجات الصينلانية، يتعين عليك تحديث مطومات المنتج على منصة<br>موافعاً القرار الوزاري (20 رويكك تحديث التفصيل باستحدام الرابط الثالي .<br>تقريل ذليل المستخر حول كيفية تحديث المطومات بالضغط عن ولمزيد من المساحدة، يوجي إرسال رسلة بريد الكتروني إلى<br>tatmeen@gs1-vae.org                                                                           |
|                                                          | يع الملتجلة السيلانية، بنمن عليك تحيث سلومك الملتج على منصة<br>القاسل بلمنتشار الرابط القار<br>طر هار ولمزيد من الساعدة، يرجى إرسال رسالة برية إلكتروني إلى | رفة للارار الرزاري (73) استة (2021) بمثل المكنية الم<br>PandSync معرل 23 فراير 2022 ، يمكنه تحسيت ال<br>التران فقل الستخدم مرك (204 منه المعلومات بالمنع<br><u>tatmeen@s1 vae.org</u><br>مع أطيب التعريك | وقلًا لقرار الوزاري رقم (4)، يجب استيراد جميع الأدرية البيفرية من خلال وزارة البينة وغير المناخ من الأن فساعا: [لم التحديث<br>يتزيخ ١-٨-٨، ٢) يستناء الأدرية الخضمة للرقلة السنورة (الأدرية ثنيه الخاصة للرقلية، الأدرية الخاصة للرقلية، المتح<br>المخدرة). سيردي النقر بعلك المصول على منتج غير متوافق مع المعايير المذكورة إلى الرفض وستكون رسرم الطلب غير قابلة<br>للاستردك، ويبغير تاريخ السريان: 2018/1/8 |
|                                                          |                                                                                                    | :ā                                                                                                    | <ul> <li>بعد الضغط على "موافق"، ستظهر أمامك هذه الشاشر</li> </ul>                                                                                                    |

| المقط لريب ( الترك با ) عليها الولغ ( الله الملك ) من الطرحك ( ماها ( 19 <mark>89-1999)</mark> ) الملك العربي | استبر اد و تصدير جديد/ قسم المعدات الكيميانية                                                                                                    | الاسارات العربية التحمة<br>وزارة العسجة و والسابة السجتمع                                                                                                    |
|----------------------------------------------------------------------------------------------------|----------------------------------------------------------------------------------------------------|----------------------------------------------------------------------------------------------------|
|                                                                                                    |                                                                                                    | Import Export                                                                                                    |
| كما يمكلك تنزيل دليل المستخدم حول كيلية تحديث المعلومات بالضغط هذا. ولمزيد من المساعدة، يرجى إرسال            | ين عَلِيَهُ تحذيث معرّمات الملتج على منصبة Brandsyne بطول 28 فبر اير 2022. ويمكنك تحديث التفسيل باستخدام الرابط الذلي quote brand-sync.com بطول 24 فبر اير                             | إعلان هذر وهَا للترار الوزاري (73) لسنة (2021) بشأن إمكانية تلتيع المنتجات الصوبلانية، وتعو<br>رسالة بريد الكتروني إلى tatmeen@s1-vae.org                    |
| لـ الثالي .quote.brand- sync.com كما يمكنك تنزيل دليل المستخدم حرل كيفية تحديث                                | ية، يتمون عليك تحديث معلّ مات المتتبع على منصبة BrandSync بحلول 28 فبر اير 2022. ويمكنك تحديث التفاصيل باستخدام الر ابر<br>تي ا <mark>لمروبين عليك تحديث معلّ ماتسينا</mark>           | وققًا للقرار الوزاري (73) لسنة (2021) بشأن إمكانية تتبع المنتجات الصيدلاني<br>المعلومات بالضغط <u>هنا.</u> ولمزيد من المساعدة، يرجى إرسال رسالة بريد إلكتروذ |
| به الخاضعة للرقابة، الأدرية الخاضعة للرقابة، المنتجات المخدرة). سيودي الثقم بطلب                              | زارة اللينة وتغير المناح من الآن فصاحنا: إنم التحديث بتاريخ ١-١٨-٨١ ] باستثناء الأدوية الخاضعة للرقابة المستوردة (الأدوية<br>- اطار بخي قالة الاستردار ومعنى كارخ البريان (١/ 2018/18) | وفقًا للقرار الوزاري رمّ (٩)، يجب استيراد جميع الأدوية البيطرية من خلال و.<br>الحصول على مناتر غذر مترافق مع المعادر المنكور قال الدفن مستكون من             |
|                                                                                                    | وم العلب على حيث محسر باب ويغير باريخ المارين. 2016/2016                                                                                                    | التحصول على منتج عير متوافق مع المعايير المندورة إلى الرحمن وسندون ريم                                                                                       |
|                                                                                                    |                                                                                                    |                                                                                                    |
|                                                                                                    | استيراد و تصدير جديد/ قسم المعدات الكيميانية                                                                                                    |                                                                                                    |
|                                                                                                    |                                                                                                    |                                                                                                    |
|                                                                                                    | ىقى قۇرىرا يىلى ئىرى ئىلىرى ( ئىلىرى ( ئىلىرى ( ئىل ئىل ئىل ) ئىل ئىل يېلى ( ئىل ئىل ) ئىل ئىل ئىل ئىل ئىل ئىل                                                                         |                                                                                                    |
|                                                                                                    | el Suri Curr Ku- your Hay youri yoga Abda gaa - 2006 D. Jay walit gaa Copyrights D. 2006, Al rights reserved. Ministry of Health & Prevention, UKE                                     | • اضغط على الخيار الثاني.                                                                                                    |
|                                                                                                    |                                                                                                    | •                                                                                                    |
|                                                                                                    |                                                                                                    |                                                                                                    |
|                                                                                                    | خاصة بالخدمة كما هو موضح على الشاشة أدناه:                                                                                                    | <ul> <li>ستظهر أمامك لوحة المعلومات ال</li> </ul>                                                                                                    |
| سترید الفتر (العبدی<br>اید دادیان الدیلام                                                                     |                                                                                                    |                                                                                                    |
| <b>2</b> 3                                                                                                    |                                                                                                    |                                                                                                    |
| الندية : City 22 م                                                                                            | رضافاتك برغمن «نير، (خمافيز»                                                                                                    | _                                                                                                    |
| 夏 <i>() 中川</i>                                                                                                | 200 102<br>200 102                                                                                                    |                                                                                                    |
| ملف + (1996-1999) + 1992<br>رئم الرغمية التجزية: <b>(6</b> 7                                                  | 260 100 263 100 263<br>200 256 256 250                                                                                                    |                                                                                                    |
| ارتر خیمی متجر الواز اردی غیر مترفر 🚍<br>اینویتر، مستمر اهماتون: غیر مترفر 🖬                                  | 1) 100 000 000 000 000 000 000 000 000 0                                                                                                    |                                                                                                    |
| السبول السلاف الكهميانية: عن ملاح 🏟                                                                           | يينة قا تنها العدمة 15 فراد (2015 يينة قا مراد (2015 ي                                                                                                    | A                                                                                                    |
| قم الـاتف العباقة 🍪                                                                                           |                                                                                                    |                                                                                                    |
| الآر ها اطلب النقراد جيد السلاف الكولية                                                                       | القر ها الرمن طلب الشراد ( شمدي السلاف الكبينية)                                                                                                    |                                                                                                    |
| ة ( رقد عله أسدر جو الدهة الأولية :<br>ا                                                                      | A                                                                                                    |                                                                                                    |
| تصريح لأستيرك لقدم للمستيرين                                                                                  |                                                                                                    |                                                                                                    |
| انداء ظف جدد الصول على تصريع استرد ا                                                                          | علله سرين الشراد مرابية المؤريفالفر من عارية الدامن ال                                                                                                    |                                                                                                    |
| قىر ئىلىة رسىار ئانغة،                                                                                        |                                                                                                    |                                                                                                    |
|                                                                                                    |                                                                                                    |                                                                                                    |
|                                                                                                    |                                                                                                    |                                                                                                    |
|                                                                                                    |                                                                                                    |                                                                                                    |
|                                                                                                    |                                                                                                    |                                                                                                    |
|                                                                                                    |                                                                                                    |                                                                                                    |
|                                                                                                    |                                                                                                    |                                                                                                    |
|                                                                                                    |                                                                                                    |                                                                                                    |
|                                                                                                    |                                                                                                    |                                                                                                    |
|                                                                                                    |                                                                                                    |                                                                                                    |
|                                                                                                    |                                                                                                    |                                                                                                    |
|                                                                                                    |                                                                                                    |                                                                                                    |
|                                                                                                    |                                                                                                    |                                                                                                    |
|                                                                                                    |                                                                                                    |                                                                                                    |
|                                                                                                    |                                                                                                    |                                                                                                    |
|                                                                                                    |                                                                                                    |                                                                                                    |
|                                                                                                    |                                                                                                    |                                                                                                    |

|                          | تمارج الاخراد                                                                                                    |                                                                       |                                              |                   |                                 |
|--------------------------|----------------------------------------------------------------------------------------------------|-----------------------------------------------------------------------|----------------------------------------------|-------------------|---------------------------------|
|                          | تسريح جند لاستوراد المنتجات الطنية<br>تمس بعر حزيد لابك إذ الأرجية و الطبية                                                                                                    | شملة جنيته بيبيت ل بيتوبيتا بر وتوكت<br>شمة جنيته بينت للأحدة الشبة ا |                                              | _                 |                                 |
|                          | تسريح جنيد لاسترد : دچين : سب                                                                                                    | تصريح شمن جند للمواد الخام<br>تصريح شمن جند للمواد الخام              |                                              |                   |                                 |
|                          | تساريع التمدير والميعات المطية 🚒                                                                                                    |                                                                       |                                              |                   |                                 |
|                          | تسريع جنيد السبير الفنتجات الطيبة                                                                                                    | تمريح جنيد للمنتبر الأجيزة الطنية                                     |                                              |                   | •                               |
|                          | تسريع جنيد للمنتين الملتجات المملعة المطية                                                                                                    | تمريع جند للبيبات المدلية                                             |                                              |                   |                                 |
|                          | عرض للمساريع؟                                                                                                    |                                                                       |                                              |                   |                                 |
|                          | فرومبورٹ / اپنور کر گنش                                                                                                    | عرض طلبك الثحن                                                        |                                              |                   |                                 |
|                          | دلله عن عنون و به موليا محد<br>اير ا السر السر السر<br>السرج علر ا السرا السر<br>السرج علي السرج علي السرج علي السرج<br>السرج علي السرج علي السرج<br>السرج علي السرج السرج<br>السرج علي السرج السرج<br>السرج علي السرج السرج<br>السرج علي السرج السرج<br>السرج علي السرج السرج<br>السرج علي السرج السرج السرج<br>السرج علي السرج السرج<br>السرج علي السرج السرج<br>السرج علي السرج السرج<br>السرج علي السرج السرج<br>السرج علي السرج السرج<br>السرج علي السرج السرج<br>السرج علي السرج<br>السرج علي السرج<br>السرج<br>السرج علي السرج<br>السرج<br>السرم<br>السرم<br>السرم<br>السرم<br>السرم<br>السرم<br>السرم<br>السرم<br>السرم<br>السرم<br>السرم<br>السرم<br>السرم<br>السرم<br>السرم<br>السرم<br>السرم<br>السرم<br>الم<br>السرم<br>السرم<br>ال الم<br>الم<br>الما<br>المم<br>السرم<br>الم<br>ال | نين مستمر هجن الري<br>الشية<br>                                       | Complete<br>C<br>(ایر) یا آوری<br>(2431-2023 | 0                 |                                 |
|                          | عَمَّسِ العَربِ <b>لَ</b><br>عَمَى هَتَجَ تَعْمَىٰ عَمَى السَّدَّتَ سِو <mark>ل تَشْرِيتَ</mark> رَيخَ تَعَ <mark>تَبُرُ:<br/>برورتُ</mark>                                                                                                    | الأيلة. مارائين ومسمه                                                 | is For in Co.A.<br>Tample Upbased            |                   |                                 |
|                          | Topical on                                                                                                    | 8                                                                     | الم الله الله الله الله الله الله الله ا     |                   |                                 |
|                          | أَمَر لَمَتِكَ أَنِ 16 سِمَر 2022 (2.2.8)                                                                                                    | يني ملكب (لعلقه صغفΩ<br>تقرير ملكب (لعلقه ص                           | للنامي الم                                   |                   |                                 |
|                          |                                                                                                    | "إضافة منتجات"                                                        | ج، ثم اضغط على <sup>ا</sup>                  | ئة تفاصيل المنتع  | ابدأ في تعب                     |
| ل الذكورة 📑 طاعيل المنتج | سچل انطلب 🌍 الوثانق 🏮 طاهمیا                                                                                                    | تاريخ الدائع 🔯                                                        | _ • •                                        | _                 | -                               |
| اسر السج                 | $\rightarrow$                                                                                                    | الشركة المصنعة العد                                                   |                                              | Country of Origin | la For la CoA<br>Bemple Uploade |
|                          | T                                                                                                    |                                                                       |                                              | -                 | TOT                             |
|                          |                                                                                                    |                                                                       |                                              |                   |                                 |

|                       | -قاتمة عمل تطبيقات لوحة معلومات العملاء<br>-                                                   | جيل الأولي                                                                         | نايل المستخدم الثم                            |                                          |                                               |
|-----------------------|------------------------------------------------------------------------------------------------|------------------------------------------------------------------------------------|-----------------------------------------------|------------------------------------------|-----------------------------------------------|
|                       | تقاصيل المنتع ≡                                                                                |                                                                                    |                                               |                                          |                                               |
|                       | ض للوريد إلى الإمارات المريبة المتحد <b>لة.</b><br>تبدأت التي يسمح لها أن تكون يستريرند من قبل | إشعار: خطاب تقود<br>لمبتمع في الإمارات التربية المتحدة, ويتبغي أن تشعل امم النا    | ن قِلْ المنع البوجه إلى وزاره المنتة ورقاية ا | يجب أن كم توجيه منه الرسالة              |                                               |
|                       | <ul> <li>) ويجب أن يحترى على نياية تاريخ القويض</li> </ul>                                     | المَذَّمِرُ الطَّنِي (يَجَبَ أَنَ يَعَيِّرِ الإِنَّ كَثُورًا فِي تَرْجَعِمَن سَتَد |                                               |                                          |                                               |
|                       | *هو لعينة<br>تعم لا ن                                                                          | *سجل / عبر مسجل<br>ں عبر مسجل»                                                     | سېل و                                         | *فة النتع<br>اختر                        | ~                                             |
|                       | *المنتع                                                                                        |                                                                                    |                                               |                                          |                                               |
|                       |                                                                                                |                                                                                    |                                               |                                          | ~ <b>()</b>                                   |
|                       | *ىدە المىلاھوة بالأشهر                                                                         | عتين                                                                               |                                               | الرقم التسلسلي                           |                                               |
|                       | *للاركة المصنعة                                                                                | باد المتشا                                                                         | *                                             | • اکنیة                                  |                                               |
|                       |                                                                                                |                                                                                    |                                               |                                          |                                               |
|                       | *سيف سعر الوحدة                                                                                | سوف سعر العلة<br>0 - اختر -                                                        | "سعر وحدة الفاتورة<br>در.هم 00.               | سمر القانورة العلة<br>م الترام الإماراتي | نرم 0.00 ٧                                    |
|                       |                                                                                                |                                                                                    |                                               |                                          |                                               |
|                       | تقامیل ماد ≣:<br>الایت                                                                         | البلد                                                                              | City                                          | » Bair                                   |                                               |
|                       | 1 -                                                                                            |                                                                                    | حبحة:                                         | قسم بالمعلومات الص                       | <ul> <li>أملء الحقول المطلوبة لكل</li> </ul>  |
|                       |                                                                                                |                                                                                    | -                                             | ,                                        | ~ ~                                           |
|                       |                                                                                                |                                                                                    |                                               | مالك حق التسويق"                         | <ul> <li>انتقل إلى صفحة "تفاصيل</li> </ul>    |
|                       | خاتمة عمل تطبيقات لوحة معلومات العملاء                                                         | التسجل الأولي                                                                      | دليل المستخدم                                 |                                          | -                                             |
|                       | 0                                                                                              | 0.00 🗸 الإمارات ديمام                                                              | دن.قم 700                                     | <ul> <li>د الدره الإماراتي</li> </ul>    | تر الم                                        |
|                       |                                                                                                |                                                                                    |                                               |                                          |                                               |
|                       | ماد دېتقى 🖃                                                                                    | البلد                                                                              | <u>ен.</u>                                    | - Bor                                    |                                               |
|                       | طلب الشراء المحلي                                                                              |                                                                                    |                                               | 3º DOK                                   |                                               |
|                       | اللاكس                                                                                         | الهاتف                                                                             | Email                                         | الموقع الالكتروني                        |                                               |
|                       | العتوان الكامل                                                                                 |                                                                                    |                                               |                                          | A                                             |
|                       |                                                                                                |                                                                                    |                                               |                                          | A                                             |
|                       | ليو ا                                                                                          | n an an                                                                            |                                               | 1. 11. 17. Av. 14.                       |                                               |
|                       | *عدد النظمات خبر المكومية<br>88                                                                | *امم المنتخدم التهلاي<br>«شام                                                      |                                               | موع السنددم النهائي<br>السندني الحكومي   | ~                                             |
|                       | الكمية الإجمالية                                                                               |                                                                                    | الكنية المغصرمة                               |                                          |                                               |
|                       | 3                                                                                              |                                                                                    | 3                                             |                                          |                                               |
|                       | يفية و بدا القاصيل 🎫                                                                           |                                                                                    |                                               |                                          |                                               |
|                       |                                                                                                |                                                                                    |                                               | الس                                      | لەكرە                                         |
|                       |                                                                                                |                                                                                    |                                               |                                          |                                               |
|                       |                                                                                                | • سه، و ۵ . ۱۰ س                                                                   |                                               | * * 1 * , * * * .                        | به من من من من من من من من من                 |
|                       | التحليل الإصليه"                                                                               | ، تفاصيل شهادات                                                                    | لا على "إصافة                                 | راع المحلي؛ تم اصعد                      | <ul> <li>انتقل إلى نفاصيل طلب الشر</li> </ul> |
|                       |                                                                                                | طلب الشراء المحلى                                                                  |                                               |                                          |                                               |
|                       | TT=4                                                                                           | قید<br>ا                                                                           | City                                          | э Вок                                    |                                               |
|                       |                                                                                                | الياف                                                                              | Email                                         | لمولج ولكلوني                            |                                               |
|                       | الیکس<br>                                                                                      |                                                                                    |                                               |                                          |                                               |
|                       | ھعی<br>میران کنئر                                                                              |                                                                                    |                                               |                                          | •                                             |
|                       | عمن<br>مران کان<br>لو ≣:                                                                       |                                                                                    |                                               |                                          | 0                                             |
|                       | عمر<br>مین صلا<br>مدعر دارد:<br>مدعر دارد:                                                     |                                                                                    | مر شندر فیٹی<br>حتر                           | ىرىغ ئىنتىرە تېرى<br>ئىنچىر ئىكى         |                                               |
|                       | عمر<br>مربل صل<br>الد الق<br>18<br>می الارمیان                                                 | 2                                                                                  | مرضتنرقوني<br>متر<br>فيمبرية                  | هري هندر تهاي<br>استان کنوبي<br>ت        | -                                             |
|                       | همی<br>نمران تعاد<br>است. بر دیمیه<br>هما الایمیاید<br>و<br>می                                 | 1 <i>2*</i><br>2                                                                   | مرضلترقيل<br>خم<br>لافسرية<br>ع               | من صندر قبال<br>استان لنارمی<br>ا        | -                                             |
|                       | هعن<br>مرزن صلح<br>الله<br>هه الاسلية<br>ه الله<br>مه الاسلية                                  | ا عام<br>م                                                                         | مرضلير فيتي<br>الله<br>المعربة<br>ع           | مرع مستمر قباني<br>(ميتار المرامي<br>(م  |                                               |
| شال له جنع مه امن قرر | عتن<br>مرزعا<br>مدرزيا<br>ها√يدي<br>مدينا<br>من قد المعام مات المطا                            | سر<br>منابع<br>منابع قریز آنی قریز                                                 | مرمندرمین<br>تصریه<br>2<br>مر أمامك ما د      | من معدمين<br>محريقي<br>م                 | التربية على "شهادات المربية                   |

|                | . ركم التكفأ                    | كاريخ إسدار شهادة توثيق البراسج كاريخ الكياء التصليع واريح التصبع                                  |
|----------------|---------------------------------|----------------------------------------------------------------------------------------------------|
|                |                                 | x x x                                                                                              |
| 0              | تحميل شهادة توثيق اقبرام        |                                                                                                    |
|                | Select                          |                                                                                                    |
| D              | inch Number CentRose issue Date | Manufacturing Issue Dane Ale Name Download Delate Edit                                             |
|                | o recorda to diaplej.           |                                                                                                    |
|                |                                 | • ثم اضغط على "حفظ شهادات التحليل الأصلية".                                                        |
| Permit Details |                                 | <ul> <li>انتقل إلى الصفحة الثانية "تفاصيل الفاتورة" لتعبئة الحقول التالية بما هو مطلوب.</li> </ul> |
| طاصيل المنتج 🔡 | ې الوثانۍ ۵ طاعيل الدانور د     | دارج الداع 😝 سجل التطبيع (                                                                         |
| • رقع القانورة |                                 | التاتورة يواسطة التاتورة                                                                           |
|                |                                 | <b>x</b>                                                                                           |
| ، السعر        |                                 | • بند التصبير • معر القانورة التعنة                                                                |
|                |                                 | -Select- + 0.00 AED -Select- +                                                                     |
| ميداد الوصول   |                                 | م درای القادر (                                                                                    |
| · ·            |                                 | Select                                                                                             |
|                |                                 |                                                                                                    |
|                |                                 |                                                                                                    |
|                |                                 | O to E with the Could be of the                                                                    |
|                |                                 |                                                                                                    |
|                |                                 |                                                                                                    |
|                |                                 |                                                                                                    |
|                |                                 |                                                                                                    |
| الأصفر         | الأزرار المحددة باللون          | <ul> <li>برجى العلم بأنه يمكنك حذف أو إلغاء الطلب في أي خطوة من خطوات العملية من خلال</li> </ul>   |
| 3              |                                 | <ul> <li>عند الانتهاء من إضافة المعلومات إضغط على "حفظ"</li> </ul>                                 |
|                |                                 | • سيظهر أمامك هذا الاشعار يفيد بأنه تم تنفيذ الاجراع بنجاح                                         |
|                |                                 |                                                                                                    |
| نجاح 📀         |                                 | x                                                                                                  |
|                |                                 |                                                                                                    |
| ء بنجاح        | تم تنفيذ الإجرا                 |                                                                                                    |

| - tiati ta aiki             | تفاصيل الفاته، ة                               | المستندات                      | ورجار التطبيع                                         | سحار الدفع                                                                                                    |        |
|-----------------------------|------------------------------------------------|--------------------------------|-------------------------------------------------------|----------------------------------------------------------------------------------------------------|--------|
| لغاطين المنبع<br>الوثانق ≡: | تعاطين العادرات                                |                                | سبن اسبی                                              |                                                                                                    |        |
|                             |                                                | لوية قبل تقديم الطلب           | إرفاق جميع المستندات المطل<br>jpg , png, pdf, jpeg, c | التعليمات:<br>نوع المستد متبرها بـ * الزامي. برجى<br>أنواع الملذك المسموح بها: loc, doca بها:<br>الحد الأكسى لحجم الملف: ٥ ميغابات | ×      |
| *نوع الوثينة                |                                                |                                | -برئۆر                                                |                                                                                                    |        |
| -Select-                    |                                                | •                              | Select                                                |                                                                                                    |        |
|                             |                                                |                                |                                                       | حنظ المستند                                                                                                    | لغاء × |
| لة وثائق التصاريح ≡:        | قال                                            |                                |                                                       |                                                                                                    |        |
| نوع الوثيقة                 | أسم الوثيقة                                    |                                | Upload Date                                           | View Delete                                                                                                    |        |
|                             |                                                |                                |                                                       |                                                                                                    |        |
|                             |                                                | ات.                            | = sove &<br>ل قبو ل المستند                           | Pay and submit ■ Delete Application © Cancel برجے اتباع التعليمات حوا                                                              | -      |
|                             | لى "تحديد".                                    | عند الضغط ع                    | ت المطلوبة،                                           | يمكنك الاطلاع على المستندا                                                                                                    | •      |
|                             |                                                | -                              |                                                       |                                                                                                    |        |
|                             |                                                |                                |                                                       |                                                                                                    |        |
|                             |                                                |                                |                                                       | رخصة الصيدلي                                                                                                    |        |
|                             |                                                | -                              |                                                       | list تجديد استلام رخصة الصيدلي                                                                                                    |        |
|                             |                                                |                                |                                                       | رخصة تجارية ساريه المفعول<br><br>شهادة بيع مجانية                                                                                  |        |
|                             |                                                |                                |                                                       | كتالوج وصورة لكل عنصر "مطابقة مع الفاتورة"                                                                                         |        |
|                             |                                                |                                |                                                       | st في<br>شهادة تسجيل المنتج في وزارة الصحة                                                                                         |        |
|                             |                                                |                                |                                                       | ممارسة جيدة للتغزين والتوزيع (المنطقة الحرة)                                                                                       |        |
|                             |                                                |                                |                                                       | تقرير فنى من المستشفى                                                                                                    |        |
|                             | · · · · · · · ·                                | -Select-                       | بې بېر د                                              | م<br>مورو به مورو مو                                                                                                    |        |
| <u>ط</u><br>/               | نم اضغط على تن <u>حق</u><br>مدينا مدة من الشما | مات السابقة د<br>ترييات سنتي   | به وقفا للتعليه<br>١١ شار ٢٠ ١١ ١١، ١                 | هم بإصافة المستندات المطنو                                                                                                    | •      |
| موالك الكانية:              | ون واحده من الحد<br>بد:                        | »، والتي مسر<br>ز اليه عندما ت | الحصورة التاسية<br>سودة، والعودة                      | وبعد دنت يمحن ، ونت المان بلي                                                                                                    | •      |
|                             | · <del>- ,</del> ,                             | י <del>ہے</del><br>ة؛          | الطلب مباشر                                           | - أو الدفع و تقديم                                                                                                    |        |
|                             |                                                |                                |                                                       | - أو حذف الطلب                                                                                                    |        |
|                             |                                                |                                |                                                       | - أو إلغاء الطلب.                                                                                                    |        |
|                             |                                                |                                |                                                       |                                                                                                    |        |
|                             |                                                |                                | 10                                                    | <u>`</u>                                                                                                    |        |
| تقديم 💳 🐱 حفظ 🕞             | دفع و                                          | إلغاء                          | ذف                                                    | <b>_</b>                                                                                                    |        |
|                             |                                                |                                | I                                                     |                                                                                                    |        |
|                             |                                                |                                |                                                       |                                                                                                    |        |
|                             |                                                |                                |                                                       |                                                                                                    |        |
|                             |                                                |                                |                                                       |                                                                                                    |        |
|                             |                                                |                                |                                                       |                                                                                                    |        |
|                             |                                                |                                |                                                       |                                                                                                    |        |

5. تقديم الطلب

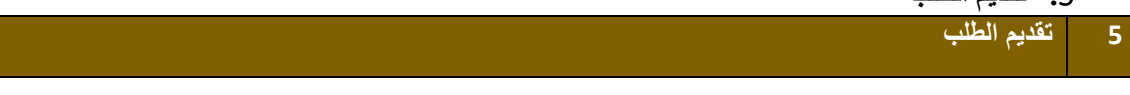

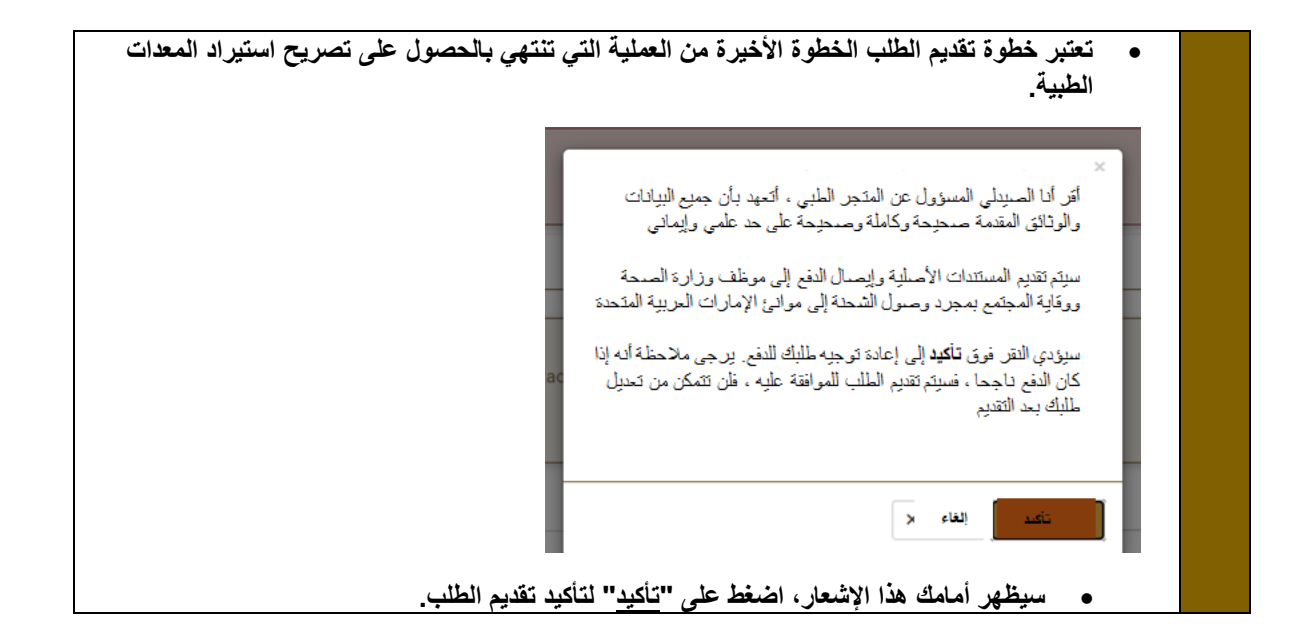

6. عملية الدفع

| عملية الدفع                                                                                                    |
|----------------------------------------------------------------------------------------------------|
| <ul> <li>بمجرد إدخال بيانات التسليم، والضغط على "مواصلة الدفع"، سيتم توجيهك إلى هذه الشاشة:</li> </ul>                                     |
| <ul> <li>تحتوي هذه الشاشة على إجمالي الرسوم المستحقة للشهادة ومجموعة من شروط الدفع التي يتعين عليك قراءتها<br/>والموافقة عليها.</li> </ul> |
| <ul> <li>بمجرد موافقتك على تلك الشروط، يمكنك الضغط على "دفع".</li> </ul>                                                                   |
| <ul> <li>ستظهر أمامك الشاشة التالية، حيث يمكنك اختيار طريقة الدفع المفضلة لديك وإكمال عملية الدفع</li> </ul>                               |
| الإمارات العربية المتحدة<br>وزارة الصحة ووقاية المجتمع<br>وزارة الصحة ووقاية المجتمع                                                       |
| وزارة الصحة ووقاية المجتمع                                                                                                    |
|                                                                                                    |
| عاكيد الطريقة                                                                                                    |
| اختر طريقة الدفع المطلوبة                                                                                                    |
| التحويل المصرفي بطاقة                                                                                                    |
| حساب السعر                                                                                                    |

13 مفحة وزارة الصحة ووقاية المجتمع - دولة الإمارات العربية المتحدة

|                                                                             |                                | ریقابة شخصی<br>00:07:1 | رزارة المنعة و<br>ك الجلسة اليسار: 8<br> | i,<br>                |                          |        |                            |
|-----------------------------------------------------------------------------|--------------------------------|------------------------|------------------------------------------|-----------------------|--------------------------|--------|----------------------------|
| الرصف                                                                       |                                | الطريقة                | نګيد                                     | الضربية (درهر)        | الميلغ ميلغ              | الكبية | المجموع مع مبلغ الضربية    |
| ارخوص لمدارسة الطب أو ممارسة طب الأستان<br>المحرع                           | اللممول على جنيتر خيص تجنيز ال | رموم الطلب             |                                          | 0.0 درهم 100          | درم (                    | 1      | ا در هر 100<br>( در هر 100 |
| الرصف                                                                       |                                |                        | المبلغ                                   | مبلغ المسريبة (در هو) | الكنية                   | تىريبة | المجموع مع مبلغ الم        |
| دِ تَرْخَيْص مَرَاولَةَ الْطَبِ الْبَثَرِي أَوَ طَبِ الأَنْدَانِ<br>المُصوع | μi.                            |                        | درمم 3000                                | درم 0.00              | 1                        | 3000   | ر از شر<br>. درهم (        |
| رسوم الطالب                                                                 |                                |                        |                                          |                       |                          |        |                            |
| الرصف                                                                       | المبلغ                         | مبلغ الضربية (درهم)    |                                          | ينية                  | المجموع مع مطغ الضر      |        |                            |
| رموم البطاقة<br>تتبيرع                                                      | ı الرهر 21.08                  | نرهم 1.05              |                                          | 22                    | ىرىلىم 13.<br>برىلم 2.13 |        |                            |
|                                                                             |                                |                        |                                          |                       |                          |        |                            |
| ايملى لغريبا<br>البيلغ الإجمالي                                             |                                |                        |                                          |                       |                          |        | 4 1.05<br>4 3122.13        |
| الداء المعلية                                                               |                                | على مته الله.          | لغي                                      |                       |                          |        | النخبن قتما في التغم       |
|                                                                             |                                | 6.2                    | -                                        |                       |                          |        |                            |
| إلغاء العملية                                                               |                                | طريقه النامع           | <del>لغي</del> ر<br>س                    |                       |                          |        | النحى فعافى فخع            |